## Connexion au réseau eduroam avec Windows 7 et Windows Vista

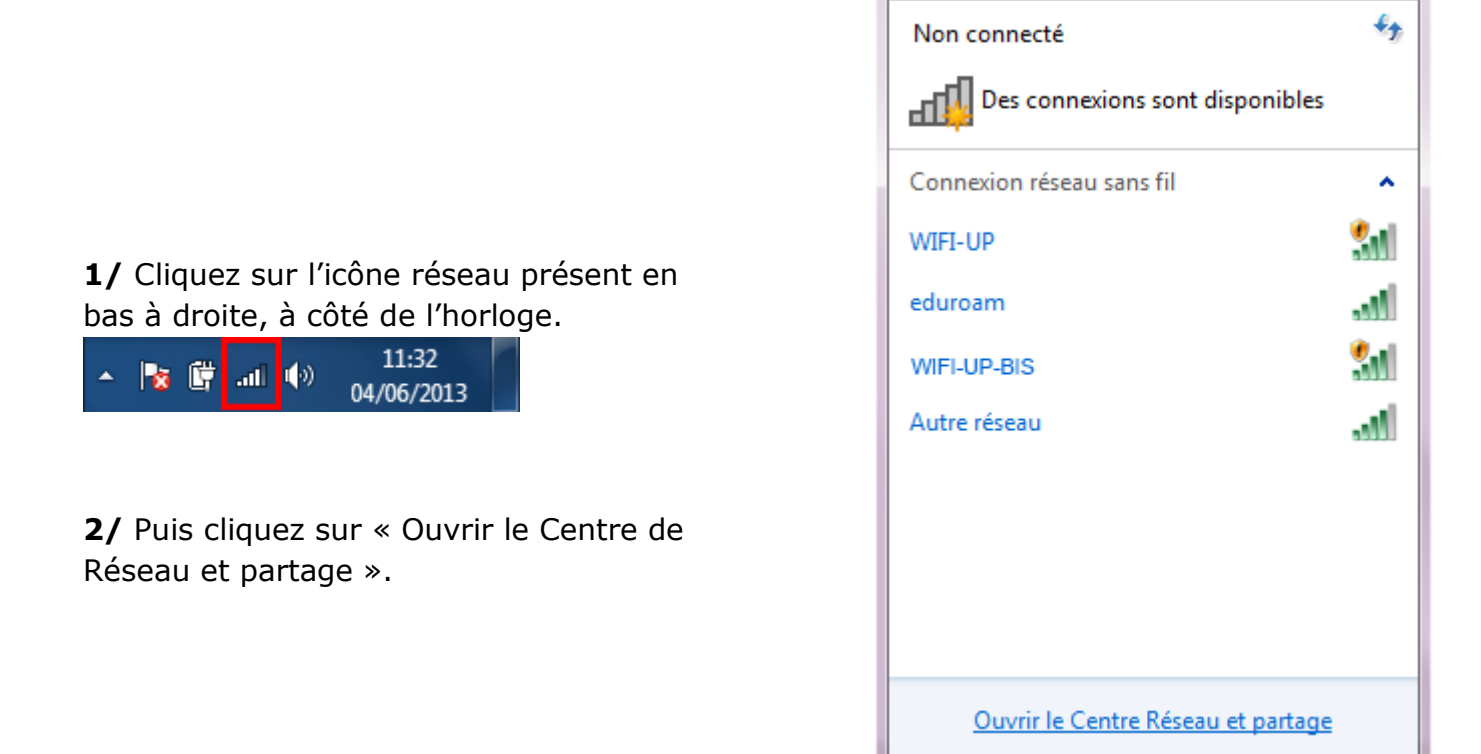

**3/** Dans la fenêtre « Centre de réseau et de partage », cliquez sur « Gérer les réseaux sans fil ».

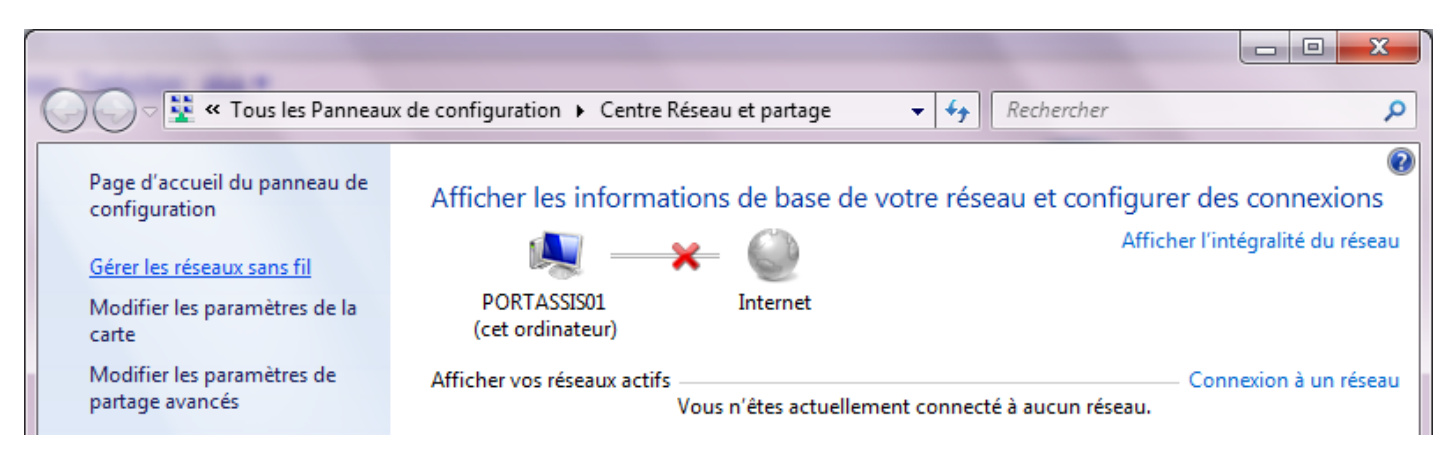

## Juin 2013 – Assistance aux utilisateurs

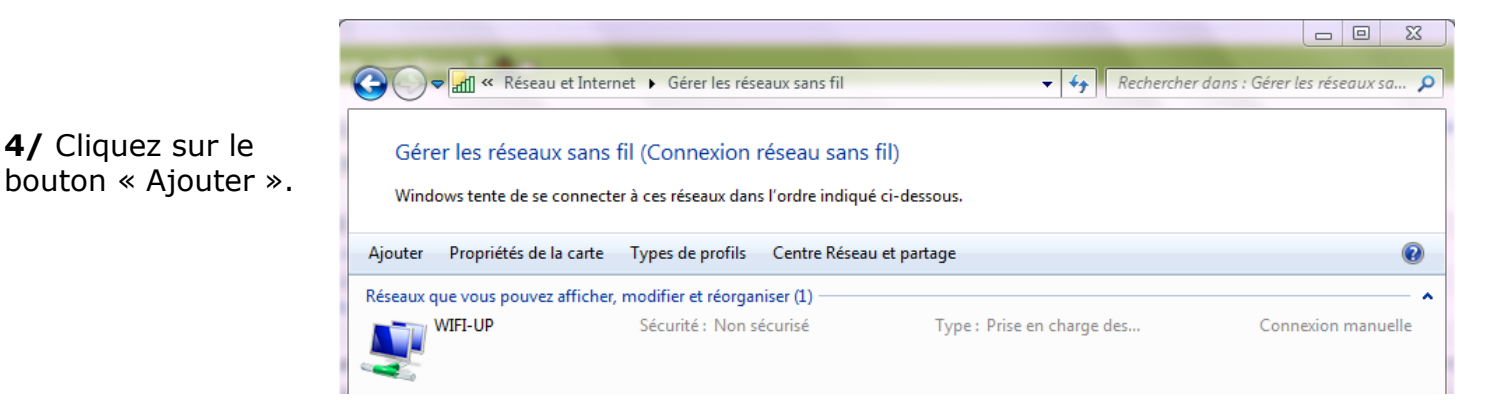

5/ Dans le champ « Nom réseau », saisissez « eduroam » en minuscules.

4/ Cliquez sur le

Dans le menu déroulant « Type de sécurité », choisissez « WPA2 - Entreprise ».

Décochez la case « Lancer automatiquement cette connexion ».

Puis cliquez sur le bouton « Suivant ».

| • | a firm a result a lar                                          | the distance same Till         |                     | -                 |         |  |
|---|----------------------------------------------------------------|--------------------------------|---------------------|-------------------|---------|--|
| • | all Se connecter manuelleme                                    | nt à un réseau sans fil        |                     |                   |         |  |
|   | Entrer les informations relatives au réseau sans fil à ajouter |                                |                     |                   |         |  |
|   | Nom réseau :                                                   | eduroam                        |                     |                   |         |  |
|   | Type de sécurité :                                             | WPA2 - Entreprise              | •                   |                   |         |  |
|   | Type de chiffrement :                                          | AES                            | •                   |                   |         |  |
|   | Clé de sécurité :                                              |                                | Masqu               | er les caractères |         |  |
|   | Lancer automatiquement cette connexion                         |                                |                     |                   |         |  |
|   | 🔲 Me connecter même si le réseau ne diffuse pas son nom        |                                |                     |                   |         |  |
|   | Attention : si vous séle<br>risque.                            | ctionnez cette option, la sécu | rité de votre ordir | nateur peut couri | ir un   |  |
|   |                                                                |                                |                     |                   |         |  |
|   |                                                                |                                |                     | Suivant           | Annuler |  |
|   |                                                                |                                |                     |                   |         |  |

6/ Cliquez sur le bouton « Modifier les paramètres de connexion ».

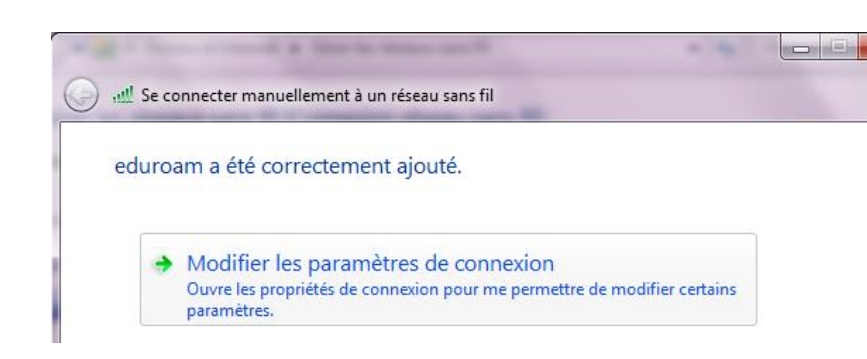

**7/** Cliquez sur l'onglet « Sécurité ». Puis décochez la case « Mémoriser mes informations d'identification pour cette connexion à chaque fois que je suis connecté ».

Ensuite, cliquez sur le bouton « Paramètres ».

**8/** Décochez la case « Valider le certificat du serveur ». Puis cliquez sur le bouton « Configurer ».

| Propriétés du réseau sans                                                                              | fil eduroam       |       | x      |  |  |
|----------------------------------------------------------------------------------------------------|-------------------|-------|--------|--|--|
| Connexion Sécurité                                                                                     |                   |       |        |  |  |
| Type de sécurité :<br>Type de<br>chiffrement :                                                         | WPA2 - Entreprise | •     |        |  |  |
| Choisissez une méthode d'authentification réseau :                                                     |                   |       |        |  |  |
| Microsoft: PEAP (Protected EAP)   Paramètres                                                           |                   |       |        |  |  |
| Mémoriser mes informations d'identification pour<br>cette connexion à chaque fois que je suis connecté |                   |       |        |  |  |
| Paramètres avancés                                                                                     | ]                 |       |        |  |  |
|                                                                                                    |                   | OK Ar | nnuler |  |  |

| Propriétés EAP protégées                                           |  |  |  |  |  |
|--------------------------------------------------------------------|--|--|--|--|--|
| Lors de la connexion :                                             |  |  |  |  |  |
| Valider le certificat du serveur                                   |  |  |  |  |  |
|                                                                    |  |  |  |  |  |
| Connexion à ces serveurs :                                         |  |  |  |  |  |
|                                                                    |  |  |  |  |  |
| Autorités de certification racine de confiance ;                   |  |  |  |  |  |
| AddTrust External CA Root                                          |  |  |  |  |  |
| Class 3 Public Primary Certification Authority                     |  |  |  |  |  |
| Equifax Secure Global eBusiness CA-1                               |  |  |  |  |  |
| GlobalSign Root CA                                                 |  |  |  |  |  |
| GTE CyberTrust Global Root                                         |  |  |  |  |  |
| Microsoft Root Authority                                           |  |  |  |  |  |
| Microsoft Root Certificate Authority                               |  |  |  |  |  |
|                                                                    |  |  |  |  |  |
| Ne pas demander à l'utilisateur d'autoriser de nouveaux            |  |  |  |  |  |
| serveurs ou des autorites de ceruncadori approuvees.               |  |  |  |  |  |
|                                                                    |  |  |  |  |  |
| Sélectionner la méthode d'authentification :                       |  |  |  |  |  |
| Mot de passe sécurisé (EAP-MSCHAP version 2)  Configurer           |  |  |  |  |  |
| Activer la reconnexion rapide                                      |  |  |  |  |  |
| Appliquer la protection d'accès réseau                             |  |  |  |  |  |
| Déconnect. si le serveur ne présente pas TLV de liaison de chiffr. |  |  |  |  |  |
| Activer la protection de la confidentialité                        |  |  |  |  |  |
| OK Annuler                                                         |  |  |  |  |  |
|                                                                    |  |  |  |  |  |
|                                                                    |  |  |  |  |  |

**9/** Décochez la case présente dans cette fenêtre.

Puis validez les modifications en cliquant successivement sur les boutons « OK », « OK », « OK », « Fermer ».

| Propriétés EAP MSCHAPv2                                                                                                  |  |  |  |
|----------------------------------------------------------------------------------------------------|--|--|--|
| Lors de la connexion :                                                                                                   |  |  |  |
| Utiliser automatiquement mon nom et mon mot de<br>passe Windows d'ouverture de session (et<br>éventuellement le domaine) |  |  |  |
| OK Annuler                                                                                                    |  |  |  |

**10/** Cliquez de nouveau sur l'icône réseau présent à côté de l'horloge.

Sélectionnez le réseau « eduroam » puis cliquez sur le bouton « Connecter ».

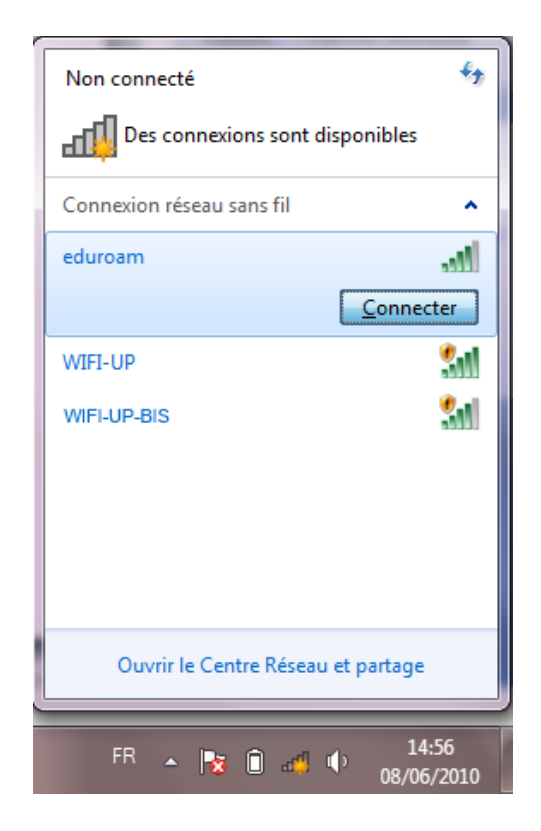

**11/** Au bout de quelques secondes, une fenêtre vous invite à saisir les informations d' « Authentification réseau » :

- votre **adresse électronique** universitaire
- et le **mot de passe** correspondant.

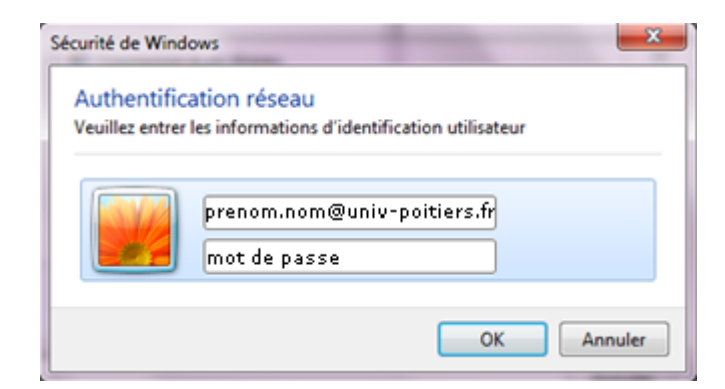

*Les identifiants sont dès lors enregistrés dans le profil eduroam, ce qui permet d'éviter l'authentification à chaque connexion Wi-Fi.* 

*En cas de perte ou de vol de votre périphérique mobile, vous devez changer votre mot de passe rapidement sur l'ENT (Onglet "Mon compte"). http://ent.univ-poitiers.fr.* 

Université de Poitiers. Service I-médias.